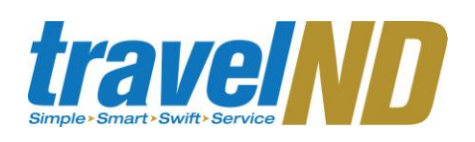

## PaymentNet Quick Reference Guide

#### **Getting Started**

## Log on to PaymentNet for the first time

- Open Internet Explorer
  Enter the following in your address bar: http://www.paymentnet.jpmorgan.com
- 3 Enter the following on the PaymentNet Login Screen: Organization ID: UNDCARD
  - User ID: Enter your NetID (or PaymentNet ID if provided) Password: Provided to you on the information sheet attached to the initial communication from Procurement
  - Services.
- 4 Select the **Remember my Organization ID** checkbox. PaymentNet saves the Organization ID so you do not have to enter UNDCARD each time you log on.
- 5 Click log on.

### **Register your Computer**

- 1 Select the I have an email address on file with J.P. Morgan option.
- 2 Click **Next**. J.P. Morgan sends the Activation Code to the email address in your PaymentNet profile.
- 3 Register Machine Screen: Enter the Activation Code from the email.
- 4 Click Next ... Welcome to PaymentNet
- Change your Temporary Password Enter the following on the Password 1 Setup: Change Password Screen: Organization ID: UNDCARD User ID: Enter net ID/Paymentnet ID • • Enter **new password** – password must be 6-8 characters with at least one number and one letter. Passwords are case sensitive. Re-enter password 2 Click Next. 3 Select Authentication Questions: complete 3 questions. 4 Click Submit. **Forgot your Password?** If you forget your password, you can request a temporary one by answering your authentication questions. From the log in screen, click the link **Forget** 1 vour password? 2 Enter the following on the Log On screen. Organization ID: UNDCARD ٠ **User ID**: Enter Net ID/PaymentNet • 3 Click Submit 4 Select two of the Authentication Questions you previously answered from the dropdown list and enter the answers to the
- 5 Click **Submit.** PaymentNet sends a temporary password to your email.

questions.

| 6                                                                                                    | Click the <b>Return to Login Page</b> link and log in with your temporary password.                                                                             |  |  |
|----------------------------------------------------------------------------------------------------|----------------------------------------------------------------------------------------------------|--|--|
| Email Notification Setup                                                                                                 |                                                                                                    |  |  |
| Email can be sent to you when your statement is ready to view in PaymentNet, <b>but you have to enable this option</b> . |                                                                                                    |  |  |
| 1                                                                                                    | Click <b>My Profile O ()</b> Click <b>My Profile</b> Iocated in the upper right of the screen                                                                   |  |  |
| 2                                                                                                    | Click on the <b>Accounts</b> tab and chose your<br>method of statement delivery in the<br><b>Statement Delivery</b> dropdown.                                   |  |  |
| 3                                                                                                    | Click Save.                                                                                                    |  |  |
| View Transactions                                                                                                    |                                                                                                    |  |  |
| 1                                                                                                    | From the main menu, choose<br>Transactions, then select Manage.<br>Transactions Reports /<br>Manage<br>Approve<br>Authorizations/Declines<br>Query<br>Statement |  |  |
| 2                                                                                                    | This will take you to the <b>Transaction</b><br><b>List</b> , displaying all of your transactions<br>for the last 30 days.                                      |  |  |

1

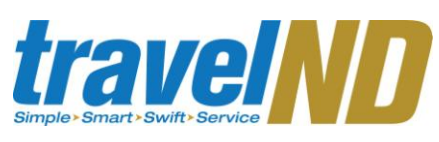

| 3                                                                                                    | To view transactions older than 30 days,<br>see <b>Advanced Query for</b><br><b>Transactions</b> .                                               |  |  |
|----------------------------------------------------------------------------------------------------|----------------------------------------------------------------------------------------------------|--|--|
|                                                                                                    | Extra detail on transactions may be<br>available; if icons are displayed in<br>the Trans ID column (such as<br>(),                               |  |  |
|                                                                                                    | click the icon to view the line item detail.                                                                                                    |  |  |
| Adv                                                                                                    | anced Query for Transactions                                                                                                    |  |  |
| 1                                                                                                    | From the main menu, choose <b>Transactions</b> , then select <b>Query</b> .                                                                      |  |  |
| 2                                                                                                    | On the Advanced Query –                                                                                                    |  |  |
|                                                                                                    | <b>Transactions</b> page, click on the <b>t</b> to the right of the Criteria row.                                                                |  |  |
| 3                                                                                                    | Select the Field to query.                                                                                                    |  |  |
| 4                                                                                                    | Select the <b>Operation</b> for the query.                                                                                                    |  |  |
| 5                                                                                                    | Enter the desired data in the Value field.                                                                                                    |  |  |
| 6                                                                                                    | To add or delete additional rows of criteria, click the $\textcircled{\bullet}$ or $\textcircled{\bullet}$ buttons.                              |  |  |
| 7                                                                                                    | Click <b>Process</b> to run the query on all transactions within your entire hierarchy. Query results will be displayed on the Transaction List. |  |  |
| Dispute Transactions                                                                                      |                                                                                                    |  |  |
| Before you dispute a transaction, you must first attempt to resolve the issue directly with the merchant. |                                                                                                    |  |  |

#### From the Transaction List, click on the 1 transaction you need to dispute. 2 Click **Dispute**. 3 Select a dispute reason from the drop down list. 4 Confirm your E-mail Address and enter the Merchant State, if requested. 5 Enter any additional information required and click Submit. Track the status of your dispute online on the Transaction List: = Dispute Submitted = Dispute in Process = Dispute Resolved For security reasons, you session will automatically time out after 15 minutes of inactivity. **View Statement** On the **Transactions** menu, select 1 Statement. 2 The statement from the current billing cycle will be displayed. 3 To print the current statement, click **Download Statement.**

# PaymentNet Quick Reference Guide

## Making a Payment in PaymentNet

You can set up a one-time payment or a recurring payment in PaymentNet. Monthly balances must be paid in full by the statement due date. Finance charges will be added to your balance for late and missed payments. Finance charges are not reimbursable by the University.

Enter your bank information in PaymentNet:

| 1                        | Click <b>My Profile O O O O</b> located in the upper right of the screen.                                           |  |
|--------------------------|----------------------------------------------------------------------------------------------------|--|
| 2                        | Click on the <b>Bank Information</b> tab and click <b>Add Bank</b> to add your financial institution's information. |  |
| 3                        | Add your Bank's ABA Routing Number.                                                                                 |  |
| 4                        | Select the Bank Account Type from the drop down.                                                                    |  |
| 5                        | Add your Bank Account Number.                                                                                       |  |
| 6                        | Add a description of your account for your reference. (ex: checking account).                                       |  |
| 7                        | Click Save.                                                                                                    |  |
| Make a One-Time Payment: |                                                                                                    |  |
| 1                        | Click on <b>Payments</b> tab in the grey bar at the top of the screen.                                              |  |
| 2                        | Click Create.                                                                                                    |  |
| 3                        | Choose the appropriate <b>Account Number</b><br>from the drop down if you have more than<br>one Chase Travel Card.  |  |
| 4                        | Select the appropriate <b>Bank Description</b> from the drop down.                                                  |  |

2

# trave///

| 5                                                                                                    | Input the amount of your payment in the <b>Payment Amount</b> box.                                                 |  |
|----------------------------------------------------------------------------------------------------|----------------------------------------------------------------------------------------------------|--|
| 6                                                                                                    | Select the Payment Date.                                                                                           |  |
| 7                                                                                                    | Click Submit.                                                                                                    |  |
| Create a Recurring Payment:                                                                                                |                                                                                                    |  |
| 1                                                                                                    | Click on the Payments tab                                                                                          |  |
| 2                                                                                                    | Click Manage.                                                                                                    |  |
| 3                                                                                                    | Under the Payment List, click Recurring.                                                                           |  |
| 4                                                                                                    | Click on Schedule New Recurring.                                                                                   |  |
| 5                                                                                                    | Choose the appropriate <b>Account Number</b><br>from the drop down if you have more than<br>one Chase travel card. |  |
| 6                                                                                                    | Select the appropriate <b>Bank Description</b> from the drop down.                                                 |  |
| 7                                                                                                    | Choose Pay in full on due date or Pay on last day of billing cycle.                                                |  |
| 8                                                                                                    | Click Save.                                                                                                    |  |
| Once a recurring payment is set up, you should<br>not try to make any additional payments<br>throughout the billing cycle. |                                                                                                    |  |
| View Payment History:                                                                                                    |                                                                                                    |  |
| 1                                                                                                    | On the Payments menu, select Manage.                                                                               |  |
| 2                                                                                                    | Select the <b>History</b> tab                                                                                      |  |
| 3                                                                                                    | The Payment History List will be displayed.<br>Click on an existing payment to see the<br>details.                 |  |

To create a new payment from the 4 payment history list, click Submit New Payment Navigating PaymentNet The icons at the top right of the screen will take you to specific areas within Payment Net.  $\cap O \cap \otimes$ Click on each icon for more information. **Cardholder Support** The JP Morgan Chase cardholder support team (800-316-6056) is available 24 hours a day for assistance with: Make a payment over the phone ٠ Out of town travel notification Card is lost/stolen . Fraud charges/disputed charges • Transaction declined . Procurement Services (574-631-4289) is available during the University's regular business hours for assistance with: Problems accessing PaymentNet ٠ Password reset ٠ Credit limit changes ٠ Cash advance set up/change ٠ Overpayment made and cardholder ٠ needs refund Help with making an online payment in ٠ PaymentNet

# PaymentNet Quick Reference Guide

- Cardholder changes department
- Card suspended or closed
- Cardholder employment status change